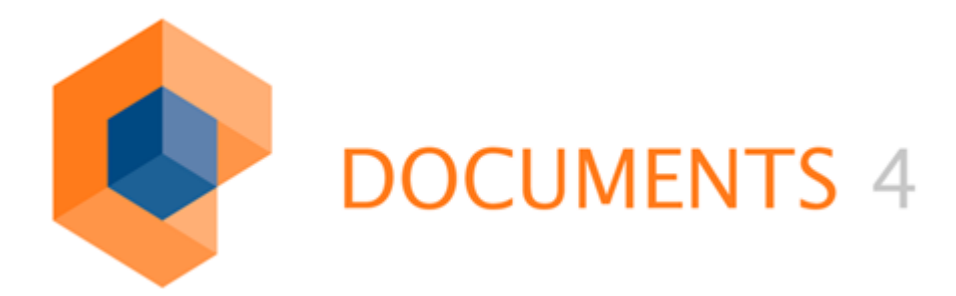

# DOCUMENTS WORKFLOW Installation

VERSION 2.0

© Copyright 2011 otris software AG. All rights reserved.

No part of this publication may be reproduced or transmitted in any form or by any means without express written permission of otris software AG. Any information contained in this publication is subject to change without notice.

All product names and logos contained in this publication are the property of their respective manufacturers.

otris software AG reserves the right to make changes to this software. The information contained in this manual in no way obligates the vendor.

# Table of Contents

| 1. Installation Notes                                                                                | 4      |
|----------------------------------------------------------------------------------------------------|--------|
| <ol> <li>Server/Workflow Version</li> <li>Microsoft<sup>®</sup> Visio<sup>®</sup> Version</li> </ol> | 4<br>4 |
| 2. Installation                                                                                      | 5      |
| 2.1 File paths for stencils and solutions                                                            | 5      |
| 2.2 Security settings                                                                                | 7      |
| 2.3 COM add-in link                                                                                  |        |
| 2.3.1 Microsoft <sup>®</sup> Visio <sup>®</sup> 2002 and Visio <sup>®</sup> 2003                     |        |
| 2.3.2 Microsoft <sup>®</sup> Visio <sup>®</sup> 2007                                                 |        |
| 3. Compatibility with various versions                                                               | 14     |
| 4. Table of Figures                                                                                  | 15     |

#### 1.1 Server/Workflow Version

The use of "DOCUMENTS Workflow" version 1.2 or later requires a server environment version "ELC 3.50"/"otrisPORTAL 5.0" or higher.

"DOCUMENTS Workflow" version 1.3/1.3.4 or higher requires a server version "ELC 3.51" or otrisPORTAL 5.1. Alternately, a server version "ELC 3.60a" can be used.

For server version "ELC 3.60c"/"otrisPORTAL 6.0c" or higher, you have to use "DOCUMENTS Workflow" version 1.3.5 or higher.

Workflows which have been designed and created using Documents Workflow 1.3.5 have to be converted to use them with Documents Workflow Version 2.0. Once converted into the version 2.0 format, the workflow can't be edited in earlier versions of Documents Workflow.

Converted 2.0-workflows can be exported into ELC 3.60c or otrisPORTAL 6.0c. Features that aren't supported by ELC 3.60c or otrisPORTAL 6.0c will not be a part of this export.

For server version "DOCUMENTS4", you have to use "DOCUMENTS Workflow" version 2.0.

#### 1.2 Microsoft<sup>®</sup> Visio<sup>®</sup> Version

The COM add-in can be used for the products Microsoft<sup>®</sup> Visio<sup>®</sup> 2002, Visio<sup>®</sup> 2003, Visio<sup>®</sup> 2007 or Visio<sup>®</sup> 2010. When using Visio<sup>®</sup> 2007, the installation **must** be carried out with "DOCUMENTS Workflow" version **1.3.4** or higher. The same applies to Visio<sup>®</sup> 2010. UTF-8 support in "DOCUMENTS Workflow 2.0" requires Visio<sup>®</sup> 2003 or later.

# 2. Installation

Please carry out installation using the Setup program included. In doing so, all files are stored in the selected installation directory. The installation must be carried out by a user with **administrator rights**.

The "*Program Files-> Documents->Documents Workflow*" directory will be used for the recommended typical installation. Regardless of the selected installation directory, you will find the "*Documents-> Workflow*" entry on the "*All Programs*" menu.

If after the installation you engage in activities via administrator or power user rights on the system, all necessary steps have already been completed through installation, and you can immediately use the application via the "*Visio Document Template*".

If you are working on the system only as a "**user**" with restricted access or as "domain user", you will have to start the "**Initial startup**" link prior to initial startup.

An entry is set in the Windows registry through this file which enables Visio to use the "WorkflowSet.dll" file. You confirm the prompt asking whether the information should be added to the registry by clicking "*Yes*". You can then use the application via the "*Visio Document Template*". (For alternatives and more detailed explanations, see section "*COM add-in link*" [see Figure 1]).

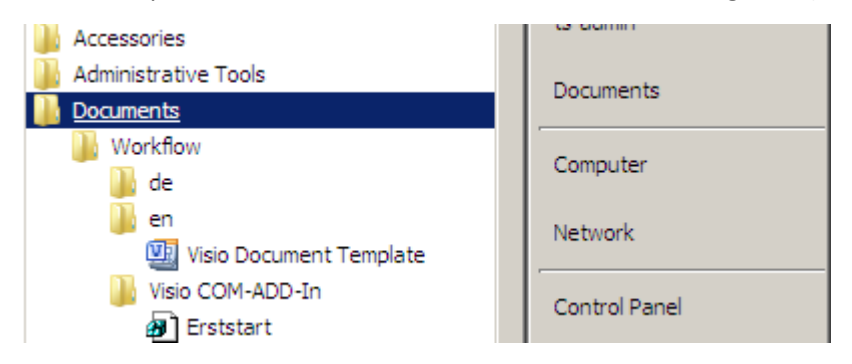

Figure 1: Links on the program menu created by the installation

#### 2.1 File paths for stencils and solutions

In order for Visio<sup>®</sup> to retrieve the "WorkflowSet.vss" stencil and the "WorkflowSet.vst" document template, you should integrate the installation directory into the Visio paths. To do this, for Visio<sup>®</sup> version **2002**, choose the "*Tools->Options*" menu item, and then the "*File Paths*" tab. In the text fields for "*Templates*" and "*Stencils*", enter the path to the installation directory with a leading semicolon.

On Visio<sup>®</sup> **2003** and Visio<sup>®</sup> **2007** you will find the file path settings under "*Tools-*>*Options-*>*Advanced*". The corresponding dialog appears on clicking the "*File Paths*" button (Figure 2).

Please be aware that Visio saves these settings individually for each user.

| File Paths         |                                               |     |
|--------------------|-----------------------------------------------|-----|
| Drawings:          | C:\Users\TS-Admin\Documents                   |     |
| <u>T</u> emplates: | C:\Program Files (x86)\Documents4\Workflow\en | ן נ |
| <u>S</u> tencils:  | C:\Program Files (x86)\Documents4\Workflow\en |     |

Figure 2: Advanced file paths for stencils and templates in Visio 2003

In Visio<sup>®</sup> 2010 you will find the file path settings under "*File->Options->Advanced*" in the "*General*" section" (Figure 3).

| lisio Options        |                                                                      | ? ×      |
|----------------------|----------------------------------------------------------------------|----------|
| General              | Image: Annotation of the words (UK)<br>Sort results:                 | -        |
| Proofing             | Alphabetically     By Group                                          |          |
| Save                 | Open results in new window                                           |          |
| Language             | Warn when results are greater than: 100 🚔                            |          |
| Advanced             | General                                                              |          |
| Customize Ribbon     | Run in <u>d</u> eveloper mode 🛈                                      |          |
| Quick Access Toolbar | Enable Automation events     Open each ShapeSheet in the same window |          |
| Add-Ins              | Put all settings in Windows registry                                 |          |
| Trust Center         | Show customer su <u>b</u> mitted Office.com content                  | <b>•</b> |
|                      | OK                                                                   | Cancel   |

Figure 3: File locations for Visio 2010

You should really make this setting if you want to edit other users' workflows or replace these.

Because the Visio<sup>®</sup> drawings contain a reference to the original stencil location and the stencil has sometimes been installed to a different directory, Visio<sup>®</sup> might not be able to retrieve the stencil. Whereas these settings enable Visio<sup>®</sup> to retrieve the "WorkflowSet.vss" stencil and to open it together with the drawing.

You can also directly open the stencil in Visio<sup>®</sup> and thus link a drawing sheet to a stencil (Figure 4):

| Mic  | rosoft Visio  | #)+       |          |          | _         | 2         |        | colline. I | 1 Japa |
|------|---------------|-----------|----------|----------|-----------|-----------|--------|------------|--------|
| Elle | Edit View     | Insert Fg | rmat     | Tools    | Shape     | Window    | Help   |            |        |
| 2    | New           | ,         | 123      | 18 20    | 123.7     | K 🍞 🖉     | ) - (* | - 3        | 9.4    |
| 2    | Qpen          | Ctrl+O    |          | - B      | ΖIJ       | 「新聞       |        | े भ्यः य   | (IA    |
|      | Qose          |           |          |          |           |           |        |            |        |
| Ы    | Save          | Ctrl+S    |          |          |           |           |        |            |        |
|      | Save As       |           |          |          |           |           |        |            |        |
| 9    | Save as Web   | Page      |          |          |           |           |        |            |        |
| ۶.,  | Shapgs        | ,         | <u> </u> | My Sha   | ipes      |           | •      |            |        |
|      | Page Setup.   |           | -33      | Worldh   | owSet     |           |        |            |        |
| 2    | Print Pregiev | r         | -        | Block 0  | Diagram   | 1         | •      |            |        |
| 9    | Print         | Ctrl+P    | -        | Brainst  | orming    |           | •      |            |        |
|      | Seng To       | ,         | •        | Buildin  | g Plan    |           | •      |            |        |
|      | Egit          |           | -        | Busines  | ss Proce  | 155       | •      |            |        |
|      | ۲             |           | -        | Charts   | and Gra   | phs       | •      |            |        |
|      |               |           |          | Databa   | se        |           | •      |            |        |
|      |               |           |          | Electric | cal Engli | neering   | •      |            |        |
|      |               |           | -        | Flowch   | art       |           | •      |            |        |
|      |               |           | -        | Мар      |           |           | •      |            |        |
|      |               |           | -        | Mecha    | nical En  | gineering | •      |            |        |
|      |               |           | 2        | Netwo    | rk –      |           | •      |            |        |
|      |               |           | -        | Organi   | zation (  | Chart     | •      |            |        |
|      |               |           | 2        | Process  | s Engine  | tering    | •      |            |        |
|      |               |           | 2        | Project  | Schedu    | ile -     | •      |            |        |
|      |               |           |          | Softwa   | re        |           | •      |            |        |
|      |               |           | -        | Visio E  | xtras     |           | •      |            |        |
|      |               |           | -        | Web D    | lagram    |           | •      |            |        |
|      |               |           | 8        | Open S   | itenci    |           |        |            |        |
|      |               |           |          | New St   | tencil    |           |        |            |        |

Figure 4: Open stencil for an existing drawing sheet in Visio 2002

The following settings should be automatically set for a Visio standard installation and for correct operation of the "DOCUMENTS Workflow" installation. They are listed here just for completeness, and should be consulted in case of problems. This particularly applies in case no dialog opens on double-clicking any shapes of the "DOCUMENTS Workflow".

# 2.2 Security settings

To enable Visio<sup>®</sup> to access the COM add-in, check whether access has actually been enabled in Visio<sup>®</sup> or whether this is locked for security reasons. To do this, on the main menu, open the "*Tools*" menu item, and then the "*Options*" subitem (Figure 5).

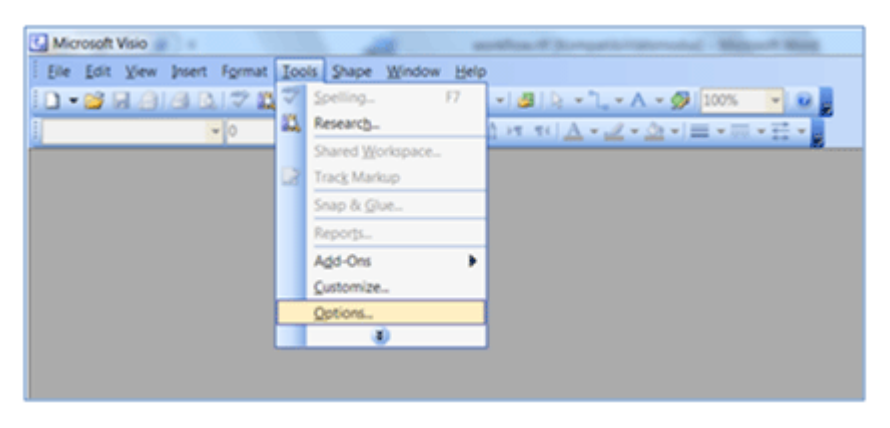

Figure 5: Tools->Options menu

In the Options dialog, choose the "*Security*" tab (Visio<sup>®</sup>**2002**). In Visio<sup>®</sup>**2003** you choose the "*Security*" tab (Figure 6).

| Options                  | and the second second |                |                   | ×           |
|--------------------------|-----------------------|----------------|-------------------|-------------|
| View                     | General               | Save           | Regional          | Units       |
| Spelling                 | Shape Se              | sarch          | Security          | Advanced    |
| Privacy Optio            | ns                    |                |                   |             |
| Remove                   | e personal infor      | mation from    | file properties o | in save     |
| Macro Secur              | ity                   |                |                   |             |
| Enable                   | Microsoft ⊻isua       | l Basic for Ap | plications        |             |
| ✓ Enable                 | Microsoft Visua       | l Basic for Ap | plications proje  | ct creation |
| V Load M                 | icrosoft Visual §     | asic for Appl  | ications project  | s from text |
| Coable                   | COM add-ins           | ote            |                   |             |
| Adjust the               | Countribution eve     |                | Marca C           | onucltu     |
| files that m             | light contain ma      | acro viruses,  | macro 2           | ecurity     |
| and specify<br>macro dev | the names of elopers. | trusted        |                   |             |
|                          |                       |                |                   |             |
|                          |                       |                |                   |             |
|                          |                       |                |                   |             |
|                          |                       |                |                   |             |
|                          |                       |                |                   |             |
| ?                        |                       |                | ОК                | Cancel      |

#### *Figure 6: Security settings in Visio 2003*

Verify that the checkboxes of the "*Enable COM add-ins*" and "*Enable Automation events*" are checked, and enable these by clicking, as necessary. Changes that have been made will only take effect on restarting Visio.

Visio<sup>®</sup>**2007** requires that the "*automation events*" be enabled. This setting can be made on the "*Advanced*" tab in the Options dialog (Figure 7).

| Options     | 12                 |                | 8          |                  | ×        |
|-------------|--------------------|----------------|------------|------------------|----------|
| View        | General            | Save/Open      | Units      | Shape Search     | Advanced |
| Advan       | ced option         | ns             |            |                  |          |
|             | Run in <u>d</u> ev | eloper mode    |            |                  |          |
|             | Open each          | ShapeSheet     | in the s   | ame window       |          |
|             | Record act         | tions in Micro | soft Offic | te Outlook journ | al       |
|             | Enable Aut         | tomation ever  | nts        | au y             |          |
| Freefo      | -<br>orm drawi     | ng             |            |                  |          |
|             |                    | Tight          |            | Loose            | Value    |
| Pred        | cisio <u>n</u> :   |                |            | )                | 5        |
| <u>S</u> mo | oothing:           |                |            | )                | 5        |
| Ink to      | ol                 |                |            |                  |          |
|             |                    | Slow           | _          | Fast             |          |
| Auto        | o-create s         | peed:          | . 4        |                  |          |
|             |                    |                |            |                  |          |
|             |                    |                |            |                  |          |
| Eile        | Paths              | Color Se       | ttings     |                  |          |
| 2           |                    |                |            | ОК               | Cancel   |

Figure 7: Enabling automation events on Visio 2007

Visio<sup>®</sup>**2010** also requires that the "*automation events*" be enabled. This setting can be made in the "*General*" section in the Options dialog (*File->Advanced*, see Figure 8).

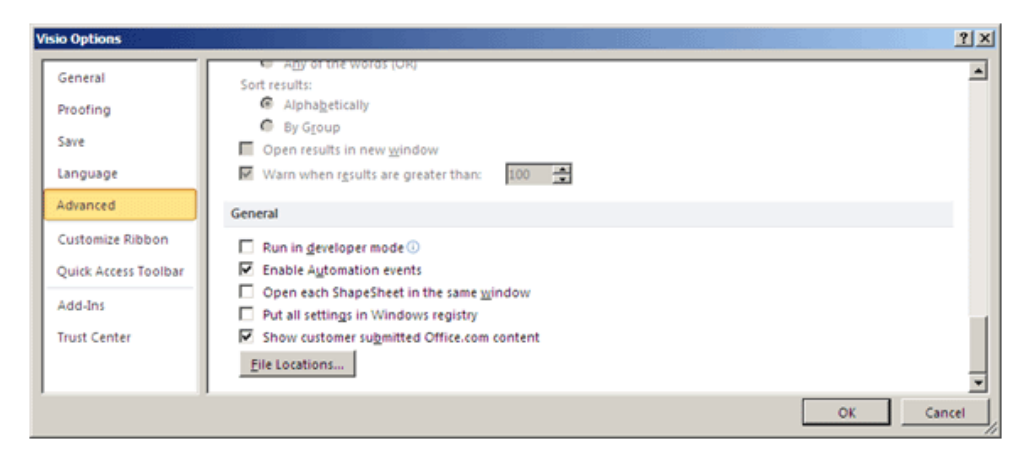

Figure 8: Enabling automation events on Visio 210

#### 2.3 COM add-in link

When initially starting the document template "WorkflowSet.vst", this must be linked to the "WorkflowSet.dll" file as the responsible COM add-in installed on your system. You need to perform this process once only; for administrators and power users of the system, this should have already been performed with the installation. This assignment ensures that an entry is in fact set in the Windows registry.

If, however, you engage in activities on the system as "**user**" with restricted access, this assignment must be subsequently performed because you do not have the required rights to be able to carry out installations and make changes to the system.

There are basically three options for this.

Using the created links, execute the "**Initial startup**" link, and then confirm the prompt asking whether the information should be added to the registry by clicking "*Yes*".

Double-click on the registry file "WorkflowVisio.reg" in the installation directory, and confirm the prompt asking whether the information should be added to the registry by clicking "Yes".

Run the "regedit" program via "Start->Run", and import the "WorkflowVisio.reg" file via the "File->Import" menu item.

Use the registry editor "*regedit*" to directly create the entry:

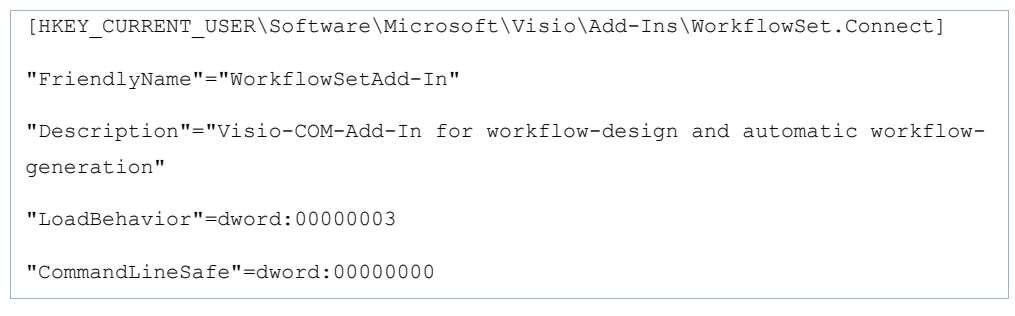

This process can alternately be performed manually in Visio. To do this, however, you will then need **administrator or power user rights** on the system:

### 2.3.1 Microsoft® Visio® 2002 and Visio® 2003

To do this, under **Visio 2002** and **Visio 2003**, on the main menu, choose the "*Tools*" menu item, and then the "*Macros*" subitem with the "*COM Add-Ins*" entry (Figure 9).

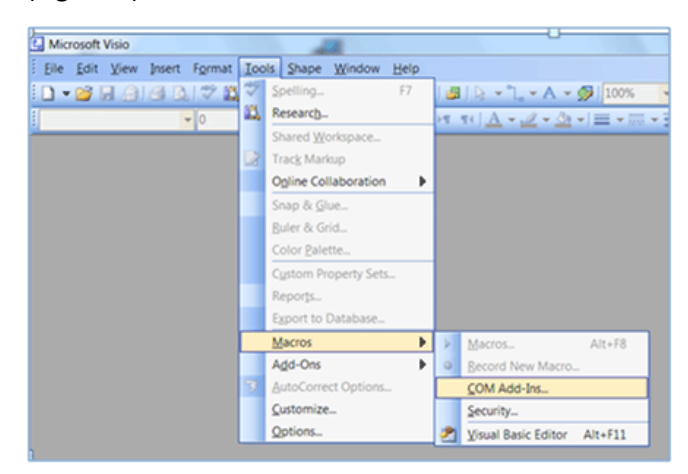

#### Figure 9: Tools->Macros->COM Add-Ins

The COM add-ins dialog now allows linking the document with the add-in. If the "WorkflowSet add-in" has not yet been entered under "Add-Ins available", press the "Add" button (Figure 10).

| COM Add-Ins                                   | X              |
|-----------------------------------------------|----------------|
| A <u>d</u> d-Ins available:                   | ОК             |
| WorkflowSet Add-In                            | Cancel         |
|                                               | <u>A</u> dd    |
|                                               | Remove         |
|                                               |                |
| Location: C:\Program Files (x86)\Documents4\W | /orkflow\Workf |
| Load Behavior: Load at Startup                |                |
|                                               |                |

#### Figure 10: Details dialog "Com Add-Ins"

The file selection dialog "Add Add-In" now lets you navigate to the "WorkflowSet.dll" file stored in your installation directory (Figure 11). Default: "Program Files -> Documents -> Workflow -> WorkflowSet.dll". After you select the "WorkflowSet.dll" file you must click "OK" to close the dialog. If the "WorkflowSet.dll" file is then not displayed in the details dialog "Com Add-Ins", the Visio assignment cannot have been executed. The reasons for this usually are insufficient permissions on the system. In this case, create the relationship as described above (see 1-4).

| Add Add-In   | A              | 1                       |          |                 |       |   |         | X    |
|--------------|----------------|-------------------------|----------|-----------------|-------|---|---------|------|
| Look in:     | 👢 Workflow     |                         | • 🚱      | ۰ <u>تا</u>   🖏 | X 道   |   | Tools - |      |
|              | Name           | Änderungsdatum          | Тур      | (               | Größe |   |         |      |
| My Rece      | 🗼 de<br>🗼 en   |                         |          |                 |       |   |         |      |
| Deskton      | Com4jan        | us.dll<br>vSet.dll      |          | ]               |       |   |         |      |
| My Documents |                |                         |          |                 |       |   |         |      |
| My Computer  |                |                         |          |                 |       |   |         |      |
|              |                |                         |          |                 |       |   |         |      |
| My Netwo     | File name:     |                         |          |                 |       | - |         | K    |
|              | Files of type: | Executable Files (*.exe | ; *.dll) |                 | [     | • | Car     | ncel |

Figure 11: File selection dialog "Add Add-In"

These changes will also only take effect after restarting Visio. But you can deny the Visio prompt asking whether you want to save the drawing, and exit Visio without saving.

### 2.3.2 Microsoft® Visio® 2007

On **Visio 2007** the "*WorkflowSet Add-In*" should be displayed as an active add-in. The information on this can be found under *Tools->Trust Center->Add-Ins* (Figure 12).

| Frust Center       | 16 B F J MARA B 1                                                                                                    | TANK AND A MELLER                                                                             | ? ×        |
|--------------------|----------------------------------------------------------------------------------------------------|-----------------------------------------------------------------------------------------------|------------|
| Trusted Publishers | Add-ins                                                                                                    |                                                                                               |            |
| Trusted Locations  | a second                                                                                                    | t a station                                                                                   |            |
| Add-ins            | Active Application Add-ins                                                                                                    | Location                                                                                      | Туре       |
| ActiveX Settings   | WorkflowSet Add-In                                                                                                    | C:\ram Files (x86)\Documents4\Worldlow\WorldlowSet.dll                                        | COM Add-in |
| Macro Settings     | Inactive Application Add-ins<br>No Inactive Application Add-ins                                                                                  |                                                                                               |            |
| Message Bar        |                                                                                                    |                                                                                               |            |
| Privacy Options    | No Document Related Add-ins                                                                                                    |                                                                                               |            |
|                    | Disabled Application Add-ins<br>No Disabled Application Add-ins                                                                                  |                                                                                               |            |
|                    | Add-in: WorkflowSet Add-In<br>Publisher: <none><br/>Location: C:\Program Files (v86)\D<br/>Description: Visio COM Add-In for w</none>            | Documents4\Workflow\WorkflowSet.dll<br>orkflow-design and automatic workflow-generation       |            |
|                    | Bequire Application Add-ins to be si<br>Disable gotification for unsigned add<br>Disable all Application Add-ins (may<br>Manage: COM Add-ins 💌 🙀 | igned by Trusted Publisher<br>d-ins (code will remain disabled)<br>impair functionality)<br>o |            |
|                    |                                                                                                    | ок                                                                                            | Cancel     |

Figure 12: Add-Ins management in Trust Center on Visio 2007

Should the add-in not be listed as either "*active*" or "*inactive*" add-in, you can add it to the add-ins by clicking the "*Go*" button in the dialog's bottom section and navigating to the "WorkflowSet.dll" file that has been stored in your installation directory using "*Add*". Default: "Program Files -> Documents -> Workflow -> WorkflowSet.dll". After you select the "WorkflowSet.dll" file you must click "*OK*" to close the dialog.

These changes will also only take effect after restarting Visio. But you can deny the Visio prompt asking whether you want to save the drawing, and exit Visio without saving (Figure 13).

| voter and manage with obset on the Add-Ins.         arguage         dranced         ustomize Ribbon         wick Access Toolbar         Belins         Document Related Add-Ins.         No Document Related Add-Ins.         No Document Related Add-Ins.         No Document Related Add-Ins.         No Document Related Add-Ins.         No Document Related Add-Ins.         No Document Related Add-Ins.         No Document Related Add-Ins.         No Document Related Add-Ins.         No Document Related Add-Ins.         No Document Related Add-Ins.         No Disabled Application Add-Ins.         No Disabled Application Add-Ins.         No Disabled Application Add-Ins.         No Disabled Application Add-Ins.         No Disabled Application Add-Ins.         No Disabled Application Add-Ins.         No Disabled Institution Internation available         Location:         Description:       Visio COM Add-In for workflow-design and automatic workflow-generation         Manage:       COM Add-In s         Namage:       Some                                                                                                    | Seneral              | Niew and                                                                        | manage Microsoft Office Add.inc                                                                               |                                                                                                    |            |
|----------------------------------------------------------------------------------------------------|----------------------|---------------------------------------------------------------------------------|----------------------------------------------------------------------------------------------------|----------------------------------------------------------------------------------------------------|------------|
| Ave anguage dvanced Ware Application Add-ins No Active Application Add-ins No Active Application Add-ins No Active Application Add-ins No Active Application Add-ins No Active Application Add-ins COM Add-in Document Related Add-ins No Document Related Add-ins No Disobled Application Add-ins No Disobled Application Add-ins No Comment No Related Add-ins No Disobled Application Add-ins No Disobled Application Add-ins No Disobled Application Add-ins No Disobled Application Add-ins No Disobled Application Add-ins No Related Add-ins No Related Add-ins No Related Add-ins No Related Add-ins No Related Add-ins No Related Add-ins No Related Add- | Proofing             | i con view and                                                                  | manage microsoft Office Add-ins                                                                               | he construction of the second second s |            |
| anguage       Name ~       Location       Type         dranced       Active Application Add-ins       No Active Application Add-ins       No Active Application Add-ins         ustomize Ribbon       Inactive Application Add-ins       COM Add-ins         buick Access Toolbar       Occument Related Add-ins       COM Add-ins         Document Related Add-ins       No Document Related Add-ins       No Document Related Add-ins         No Document Related Add-ins       No Disabled Application Add-ins       No Disabled Application Add-ins         No Disabled Application Add-ins       No Disabled Application Add-ins       No Disabled Application Add-ins         No Disabled Application Add-ins       No Disabled Application Add-ins       No Disabled Application Add-ins         No Disabled Application Add-ins       No Disabled Application Add-ins       No Disabled Application Add-ins         No Disabled Intervence       Compatibility information available       Location:         Description:       Visio COM Add-in for workflow-design and automatic workflow-generation         Mgnage:       COM Add-ins       So                                                                                                    | Save                 | Add-ins                                                                         |                                                                                                    |                                                                                                    |            |
| dvanced       Active Application Add-ins         ustomize Ribbon       No Active Application Add-ins         Nuck Access Toolbar       WorkflowSet Add-ins         idd-ins       No Document Related Add-ins         No Document Related Add-ins       No Document Related Add-ins         No Disabled Application Add-ins       No Disabled Add-ins         No Disabled Application Add-ins       No Disabled Application Add-ins         No Disabled Application Add-ins       No Disabled Application Add-ins         No Disabled Application Add-ins       No Disabled Application Add-ins         No Disabled in Application Add-ins       No Disabled Application Add-ins         No Disabled in Application Add-ins       No Disabled Application Add-ins         Magnage:       COM Add-in for workflow-design and automatic workflow-generation         Manage:       COM Add-in for workflow-design and automatic workflow-generation                                                                                                    | anguage              | Name 🗠                                                                          |                                                                                                    | Location                                                                                                    | Type       |
| ustomize Ribbon puick Access Toolbar dd-Ins no Document Related Add-Ins No Document Related Add-Ins No Disabled Application Add-Ins No Disabled Application Ad | dvanced              | Active Applicati<br>No Active Appli                                             | on Add-ins<br>cation Add-ins                                                                                  |                                                                                                    |            |
| uick Access Toolbar       COM Add-in         dd-Ins       No Document Related Add-ins         nust Center       Disabled Application Add-ins         No Disabled Application Add-ins       No Disabled Application Add-ins         No Disabled Application Add-ins       No Disabled Application Add-ins         No Disabled Application Add-ins       No Disabled Application Add-ins         No Disabled Application Add-ins       No Disabled Application Add-ins         No Disabled Intervention Add-ins       No Disabled Application Add-ins         No Disabled Intervention Add-ins       No Disabled Application Add-ins         No Disabled Intervention Add-ins       No Disabled Application Add-ins         No Disabled Intervention Add-ins       No Disabled Application Add-ins         No Disabled Intervention Add-ins       No Disabled Application Add-ins         Mgnage:       COM Add-in for workflow-design and automatic workflow-generation         Mgnage:       COM Add-ins       Gom                                                                                                    | Customize Ribbon     | Inactive Applica                                                                | tion Add-ins                                                                                                  |                                                                                                    |            |
| dd-ins       No Document Related Add-ins         nust Center       Disabled Application Add-ins         Disabled Application Add-ins       No Disabled Application Add-ins         No Disabled Application Add-ins       No Disabled Application Add-ins         Add-in:       WorkflowSet Add-In         Publisher:                                                                                                    | Quick Access Toolbar | WorkflowSet Ac                                                                  | ld-In                                                                                                    |                                                                                                    | COM Add-ir |
| No Document Related Add-Ins         Disabled Application Add-Ins         No Disabled Application Add-Ins         Add-In:       WorkflowSet Add-In         Publisher: <none>         Compatibility:       No compatibility information available         Location:       Description:       Visio COM Add-In for workflow-design and automatic workflow-generation         Mgnage:       COM Add-Ins       Gom.</none>                                                                                                    | dd-Ins               | Document Relat                                                                  | ed Add-ins                                                                                                    |                                                                                                    |            |
| Disabled Application Add-ins<br>No Disabled Application Add-ins<br>Add-in: WorkflowSet Add-in<br>Publisher: <none><br/>Compatibility: No compatibility information available<br/>Location:<br/>Description: Visio COM Add-in for workflow-design and automatic workflow-generation<br/>Mgnage: COM Add-ins  Que.</none>                                                                                                    | rust Center          | No Document R                                                                   | tlated Add-ins                                                                                                |                                                                                                    |            |
| No Disposed Application Add-ins         Add-in:       WorkflowSet Add-In         Publisher: <none>         Compatibility:       No compatibility information available         Location:       Description:         Visio COM Add-In for workflow-design and automatic workflow-generation         Manage:       COM Add-In S</none>                                                                                                    |                      | Disabled Applic                                                                 | ation Add-ins                                                                                                 |                                                                                                    |            |
| Add-in:       WorkflowSet Add-In         Publisher: <none>         Compatibility:       No compatibility information available         Location:       Description:         Visio COM Add-In for workflow-design and automatic workflow-generation         Mgnage:       COM Add-Ins</none>                                                                                                    |                      | No Disobled App                                                                 | ilication Add-Ins                                                                                             |                                                                                                    |            |
| Add-in:       WorkflowSet Add-In         Publisher: <none>         Compatibility:       No compatibility information available         Location:          Description:       Visio COM Add-In for workflow-design and automatic workflow-generation         Manage:       COM Add-In S       Go</none>                                                                                                    |                      |                                                                                 |                                                                                                    |                                                                                                    |            |
| Add-in: WorkflowSet Add-In<br>Publisher: «None»<br>Compatibility: No compatibility information available<br>Location:<br>Description: Visio COM Add-In for workflow-design and automatic workflow-generation<br>Mgnage: COM Add-ins R Gom                                                                                                    |                      |                                                                                 |                                                                                                    |                                                                                                    |            |
| Add-in: WorkflowSet Add-In<br>Publisher: «None»<br>Compatibility: No compatibility information available<br>Location:<br>Description: Visio COM Add-In for workflow-design and automatic workflow-generation<br>Mgnage: COM Add-ins R Gom                                                                                                    |                      |                                                                                 |                                                                                                    |                                                                                                    |            |
| Add-in:       WorkflowSet Add-In         Publisher: <none>         Compatibility:       No compatibility information available         Location:       Description:         Visio COM Add-In for workflow-design and automatic workflow-generation         Manage:       COM Add-Ins</none>                                                                                                    |                      |                                                                                 |                                                                                                    |                                                                                                    |            |
| Add-in:       WorkflowSet Add-In         Publisher: <none>         Compatibility:       No compatibility information available         Location:          Description:       Visio COM Add-In for workflow-design and automatic workflow-generation         Manage:       COM Add-Ins       Go</none>                                                                                                    |                      |                                                                                 |                                                                                                    |                                                                                                    |            |
| Add-in:       WorkflowSet Add-In         Publisher:       «None>         Compatibility:       No compatibility information available         Location:       Description:         Visio COM Add-In for workflow-design and automatic workflow-generation         Manage:       COM Add-Ins                                                                                                    |                      |                                                                                 |                                                                                                    |                                                                                                    |            |
| Add-in: WorkflowSet Add-In<br>Publisher: <none><br/>Compatibility: No compatibility information available<br/>Location:<br/>Description: Visio COM Add-In for workflow-design and automatic workflow-generation<br/>Manage: COM Add-ins  Que</none>                                                                                                    |                      |                                                                                 |                                                                                                    |                                                                                                    |            |
| Add-in:       WorkflowSet Add-In         Publisher: <none>         Compatibility:       No compatibility information available         Location:          Description:       Visio COM Add-In for workflow-design and automatic workflow-generation         Manage:       COM Add-In S       Some</none>                                                                                                    |                      |                                                                                 |                                                                                                    |                                                                                                    |            |
| Publisher: <none>         Compatibility:       No compatibility information available         Location:       Description:         Visio COM Add-In for workflow-design and automatic workflow-generation         Manage:       COM Add-Ins         Qom</none>                                                                                                    |                      |                                                                                 | WorkflowSet Add-In                                                                                            |                                                                                                    |            |
| Compatibility: No compatibility information available<br>Location:<br>Description: Visio COM Add-In for workflow-design and automatic workflow-generation<br>Mgnage: COM Add-ins 💌 💁                                                                                                    |                      | Add-in:                                                                         |                                                                                                    |                                                                                                    |            |
| Location: Description: Visio COM Add-In for workflow-design and automatic workflow-generation Mgnage: COM Add-ins  Some                                                                                                    |                      | Add-in:<br>Publisher:                                                           | <none></none>                                                                                                 |                                                                                                    |            |
| Description: Visio COM Add-In for workflow-design and automatic workflow-generation Manage: COM Add-ins 💌 👷                                                                                                    |                      | Add-in:<br>Publisher:<br>Compatibility:                                         | <none><br/>No compatibility information availab</none>                                                        | le                                                                                                    |            |
| Manage: COM Add-ins 💌 🖉 Qo                                                                                                    |                      | Add-in:<br>Publisher:<br>Compatibility:<br>Location:                            | <none><br/>No compatibility information availab</none>                                                        | le                                                                                                    |            |
| Manage: COM Add-ins 💌 💁 👘                                                                                                    |                      | Add-in:<br>Publisher:<br>Compatibility:<br>Location:<br>Description:            | <none><br/>No compatibility information availab<br/>Visio COM Add-In for workflow-desi</none>                 | ie<br>gn and automatic workflow-generation                                                                                                    |            |
| 08 097                                                                                                    |                      | Add-in:<br>Publisher:<br>Compatibility:<br>Location:<br>Description:            | «None»<br>No compatibility information availab<br>Visio COM Add-In for workflow-desi                          | ile<br>ign and automatic workflow-generation                                                                                                    |            |
|                                                                                                    |                      | Add-in:<br>Publisher:<br>Compatibility:<br>Location:<br>Description:<br>Mgnage: | <none><br/>No compatibility information availab<br/>Visio COM Add-In for workflow-desi<br/>Add-ins  Q0</none> | ile<br>ign and automatic workflow-generation                                                                                                    |            |

Figure 13: Add-Ins management on Visio 2010 – File->Options-Add

## 3. Compatibility with various versions

Because the "WorkflowSet.dll" file and "DOCUMENTS Workflow" are subject to on-going development, we must preclude that shapes, for example, which stem from a newer version with advanced functionality scope are stored in a drawing that is then processed by an "old" DLL file. These "newer" shapes might contain information that earlier program versions simply cannot process and that therefore imperil the server functionality, which is why in such cases an update warning – specifying the affected shapes – is output, and the application is also disabled, if necessary.

If the application has been disabled, you should check prior to re-opening workflows in Visio whether the "*Automation events*" setting [see above] is enabled.

The current version number of the "WorkflowSet.dll" file is also displayed in the Workflow dialog's headline.

Moreover, **version 1.2** or higher checks the server version determining whether the server supports the functionality required from the Visio add-in. You can run "DOCUMENTS Workflow" on server versions "ELC 3.50"/"otrisPORTAL5.0" or higher.

You can run **versions 1.3** and **1.3.4**. with server versions "ELC 3.51"/"otrisPortal 5.1" or higher.

You can run**version 1.3.5** with server versions "ELC 3.60c"/"otrisPortal 6.0c" or higher.

You can run version 2.0 with server versions "DOCUMENTS 4" or higher.

You can run version 2.0 with server versions ELC 3.60c or otrisPORTAL 6.0c.

Workflows which have been designed and created using Documents Workflow 1.3.5 have to be converted to use them with Documents Workflow Version 2.0. Once converted into the version 2.0 format, the workflow can't be edited in earlier versions of Documents Workflow.

Converted 2.0-workflows can be exported into ELC 3.60c or otrisPORTAL 6.0c. Features that aren't supported by ELC 3.60c or otrisPORTAL 6.0c will not be a part of this export.

# 4. Table of Figures

| Figure 1: Links on the program menu created by the installation        | 5  |
|------------------------------------------------------------------------|----|
| Figure 2: Advanced file paths for stencils and templates in Visio 2003 | 6  |
| Figure 3: File locations for Visio 2010                                | 6  |
| Figure 4: Open stencil for an existing drawing sheet in Visio 2002     | 7  |
| Figure 5: Tools->Options menu                                          | 7  |
| Figure 6: Security settings in Visio 2003                              | 8  |
| Figure 7: Enabling automation events on Visio 2007                     | 9  |
| Figure 8: Enabling automation events on Visio 210                      | 9  |
| Figure 9: Tools->Macros->COM Add-Ins                                   | 11 |
| Figure 10: Details dialog "Com Add-Ins"                                | 11 |
| Figure 11: File selection dialog "Add Add-In"                          | 12 |
| Figure 12: Add-Ins management in Trust Center on Visio 2007            | 12 |
| Figure 13: Add-Ins management on Visio 2010 – File->Options-Add        | 13 |